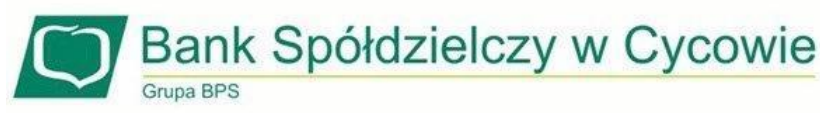

## Instrukcja obsługi usługi BLIK dla klientów Banku Spółdzielczego w Cycowie.

**BLIK** - usługa pozwalająca na generowanie kodów do płatności w sklepach internetowych, stacjonarnych oraz wypłat z bankomatów oraz wpłat do bankomatów.

- 1. Aby włączyć usługę BLIK, należy zalogować się na swoje konto w aplikacji mobilnej BS w Cycowie EBO Mobile PRO.
- 2. Należy na dole ekranu wybrać zakładkę Więcej.
- 3. Wybieramy opcję BLIK i zaznaczamy pole aktywowania usługi.
- 4. Chcąc korzystać z usługi BLIK, należy zaakceptować regulamin.

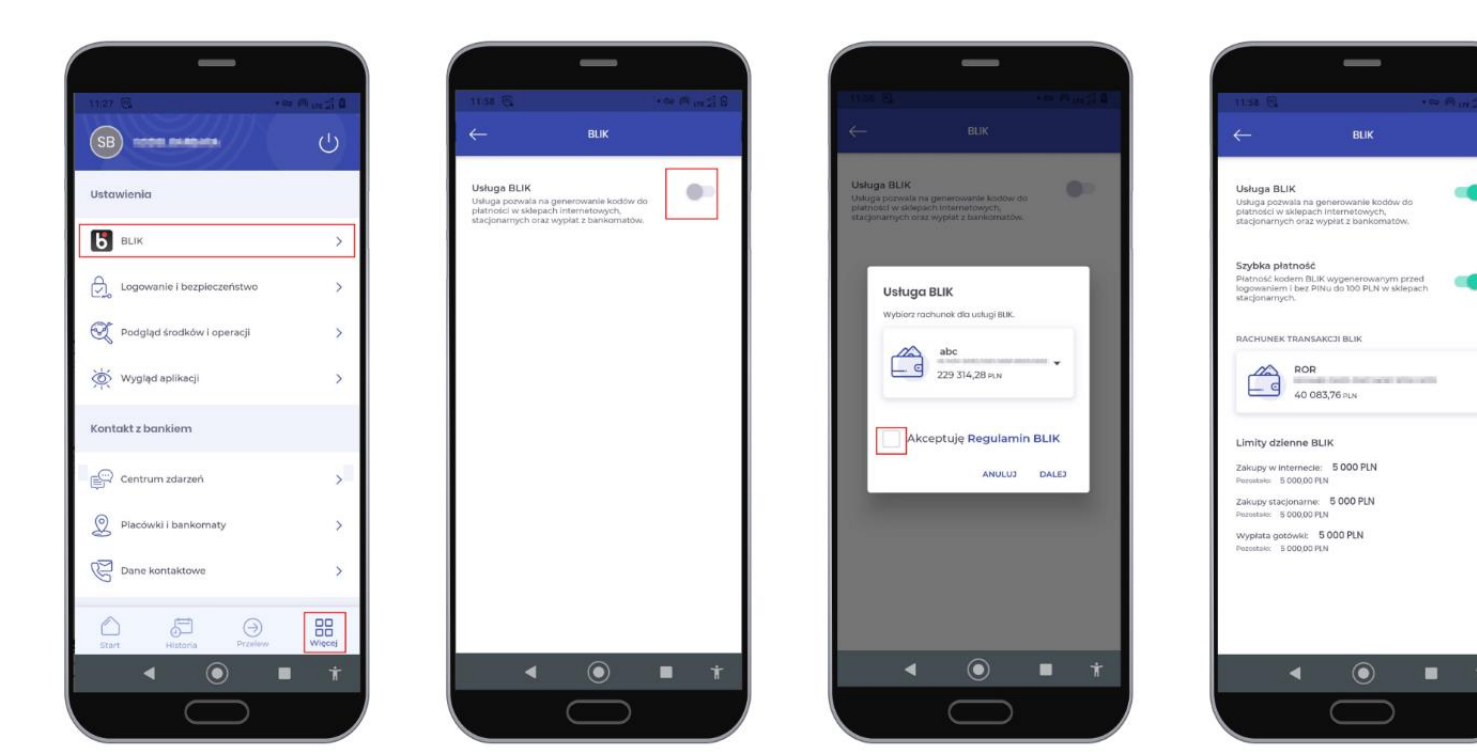

Rys. 1 Instrukcja włączenia usługi BLIK

Bank Spółdzielczy w Cycowie Grupa BPS

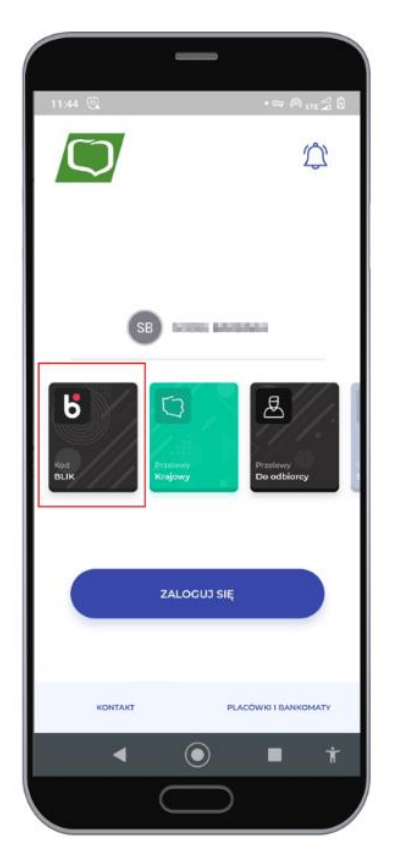

Rys. 2 Szybka płatność

Przy dokonywaniu transakcji za pośrednictwem **Szybkich płatności** nie będzie wymagane zalogowanie się do aplikacji mobilnej i potwierdzenie płatności kodem PIN.

Szybka płatność – Płatność kodem BLIK wygenerowanym przed logowaniem i bez PINu do 100 PLN w sklepach stacjonarnych.

## Limity BLIK można ustawić w systemie Bankowości internetowej EBO RWD.

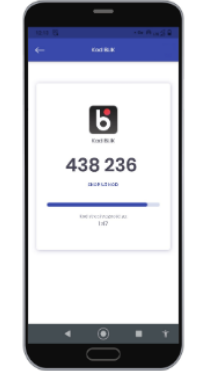

(a) Wybranie ikony BLI-KA, przepisanie/skopiowanie kodu BLIK

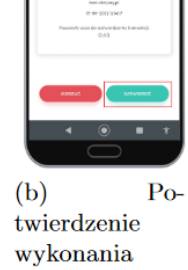

Б

75,00 PLN

twierdzenie wykonania transakcji - przycisk ZATWIERDŹ

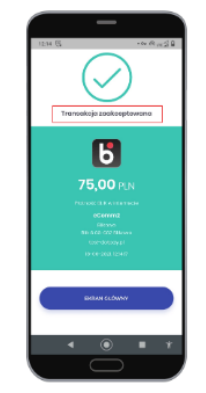

(c) Informacja o zaakceptowanej transakcji

Rys. 3 Instrukcja płatności BLIK-iem